En esta ocasión mostramos como realizar la instalación de Citrix Receiver para Windows 8.

El proceso de instalación es simple, y puede realizarse desde la Tienda de Windows 8, de una forma muy sencilla y rápida, recordándonos mucho al sistema de instalación que utiliza iOS y/o las nuevas versiones de MACOSX.

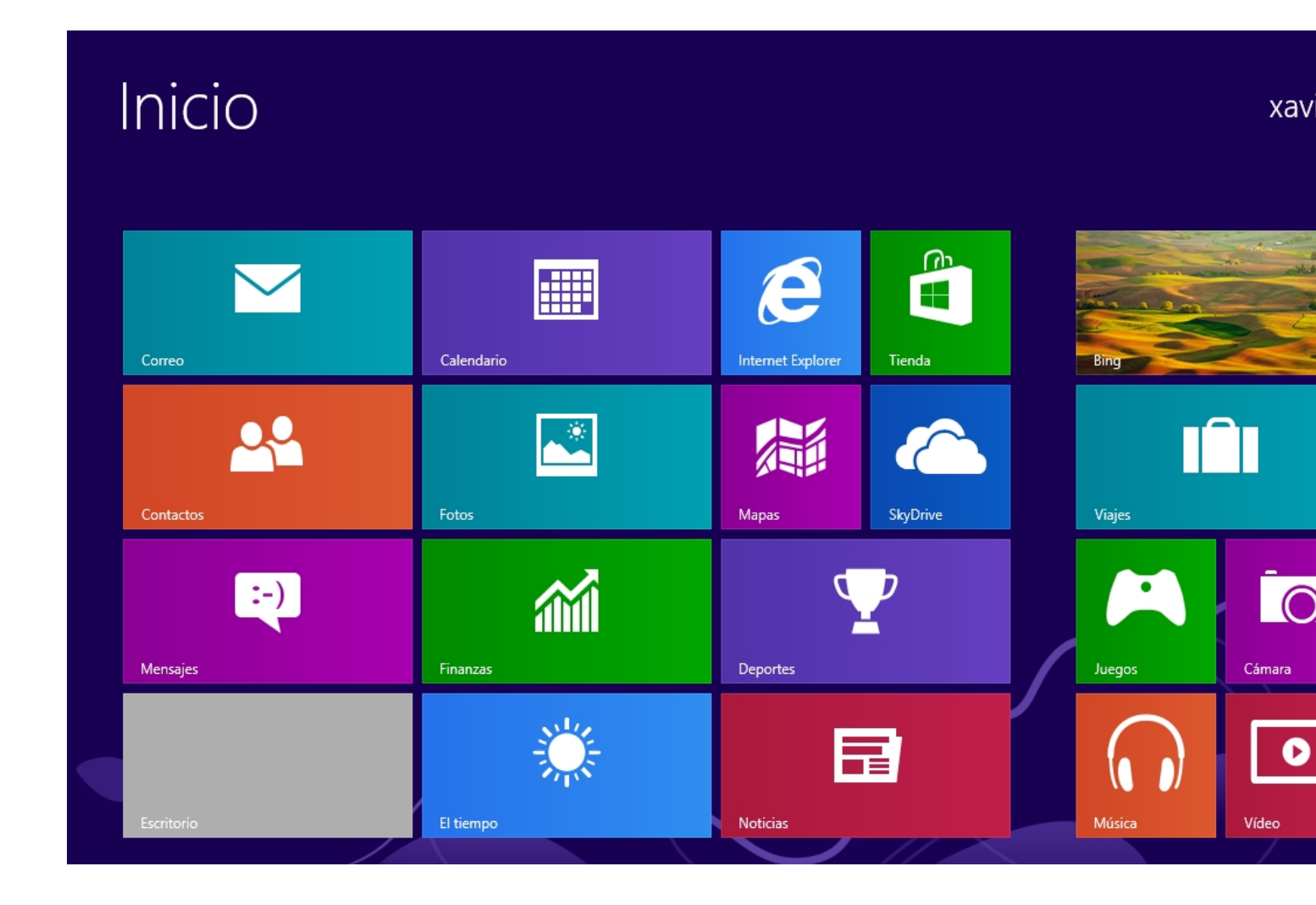

Desde la pantalla de Inicio, pulsaremos sobre el icono de la tienda de Windows 8,

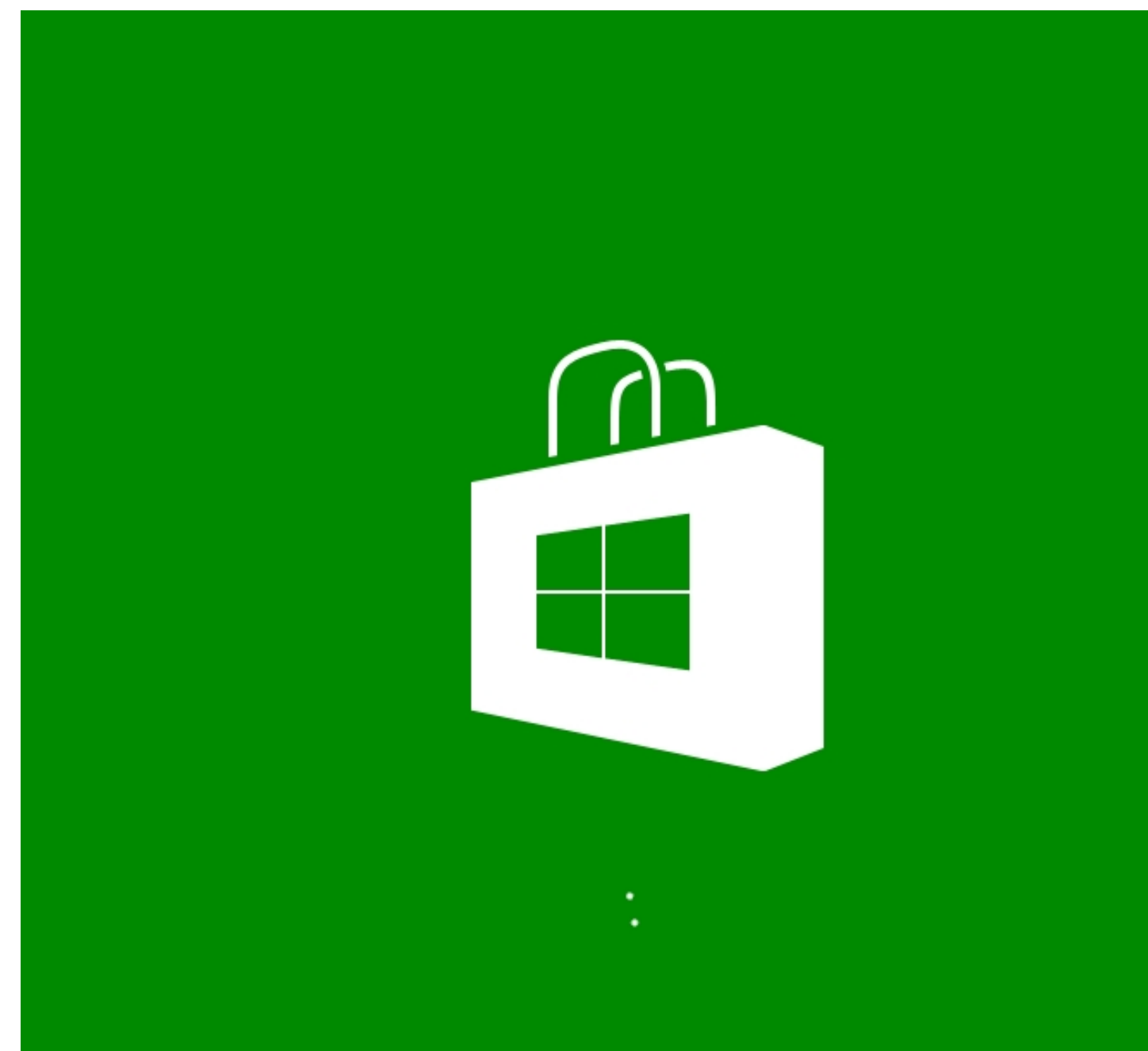

Arrancará el proceso de acceso a la Tienda de Microsoft,

#### Escrito por xavisan Domingo, 03 de Marzo de 2013 15:19 - Actualizado Domingo, 03 de Marzo de 2013 15:36

| Tienda                                                |                           |                                       |                      |
|-------------------------------------------------------|---------------------------|---------------------------------------|----------------------|
| Destacados                                            |                           |                                       |                      |
| eBay<br>Gratis * * * *                                |                           | 7digital Music Store   Gratis ★ ★ ★ ★ | Principal<br>de pago |
|                                                       |                           | renfe                                 | Principal<br>gratis  |
| fotocasa.es<br>El portal inmobiliario líder en España | €?<br>¿A cuanto toca?     |                                       |                      |
| <b>fotocasa</b><br>Gratis ★★★★                        | A Cuanto Toca<br>Gratis ★ | Renfe<br>Gratis ★ ★ ★ ★ ★             |                      |

Sobre la misma, buscaremos Citrix Receiver,

# Jueg

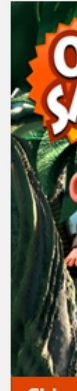

**Chim**| 1,19 €

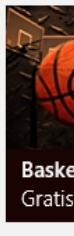

#### Escrito por xavisan Domingo, 03 de Marzo de 2013 15:19 - Actualizado Domingo, 03 de Marzo de 2013 15:36

📒 Windows Store

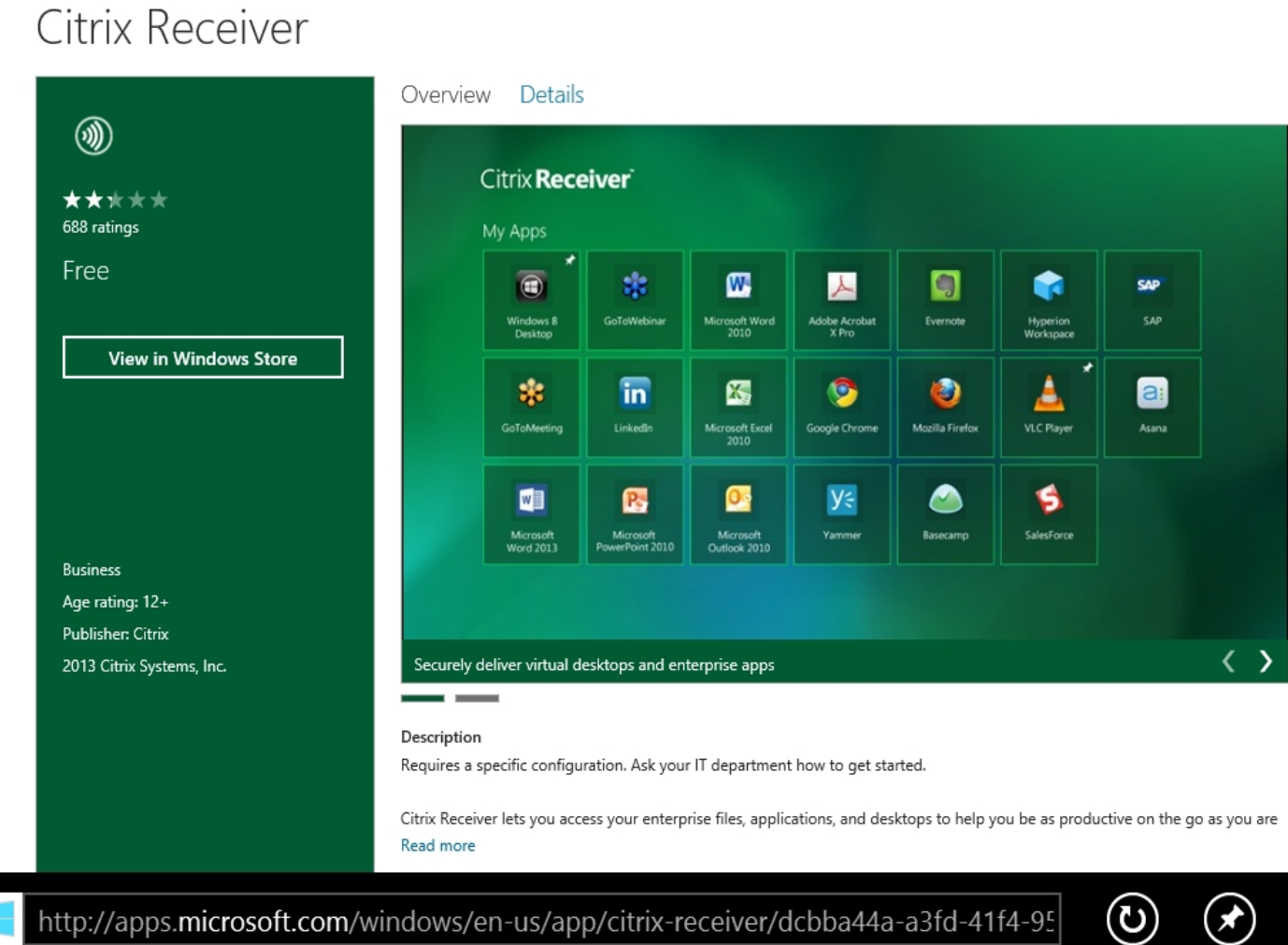

ullizaranos en acuasouna souce, isuenceruzapiunerynnuows store, (en er caso de que

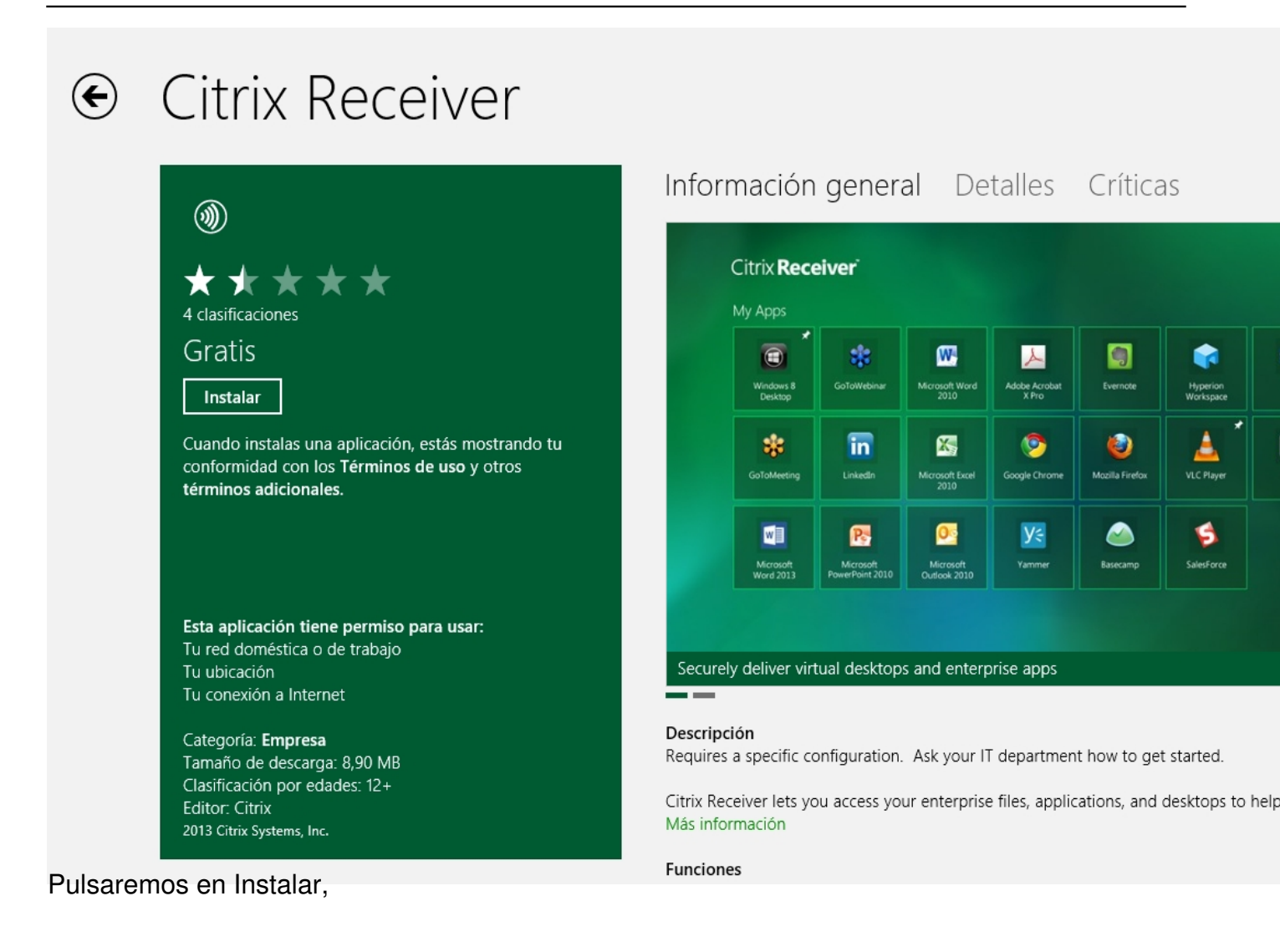

### Escrito por xavisan Domingo, 03 de Marzo de 2013 15:19 - Actualizado Domingo, 03 de Marzo de 2013 15:36

|            | ۱                                                                                                    |                                                                                                    | Información general Detalles Críticas                                                                                                    |
|------------|----------------------------------------------------------------------------------------------------|----------------------------------------------------------------------------------------------------|----------------------------------------------------------------------------------------------------|
|            |                                                                                                    | Agregar su cuenta M<br>Dirección de correo electrónico<br>Contraseña<br>Registrarse para obtener una cuenta | licrosoft<br>Microsoft                                                                                                    |
| Y noc pree | Tu conexión a Internet<br>Categoría: Empresa<br>Tamaño de descarga: &<br>Clasificación por edade<br>Editor: Citrix<br>2013 Citrix Systems, Inc. | B,90 MB<br>es: 12+<br>Ha do validación do pur<br>Agregar su cuer                                            | Guardar   Cancelar     Descripción   Requires a specific configuration. Ask your IT department how to get started.     Citrix Receiver lets you access your enterprise files, applications, and desktops to he Más información     Funciones     Secure access to virtual desktops and enterprise apps     Citrix Microsoft |
|            |                                                                                                    | javier.sanchez@101-consu                                                                                    | Iting.com X<br>a cuenta Microsoft                                                                                                    |
|            |                                                                                                    |                                                                                                    | Guardar Ca                                                                                                    |

#### Escrito por xavisan Domingo, 03 de Marzo de 2013 15:19 - Actualizado Domingo, 03 de Marzo de 2013 15:36

Iniciándo al orocaso da carga

Instalando Citrix Receiver...

Instalando Citrix Receiver...

V amnazanda a instalar Citriv Racaivar

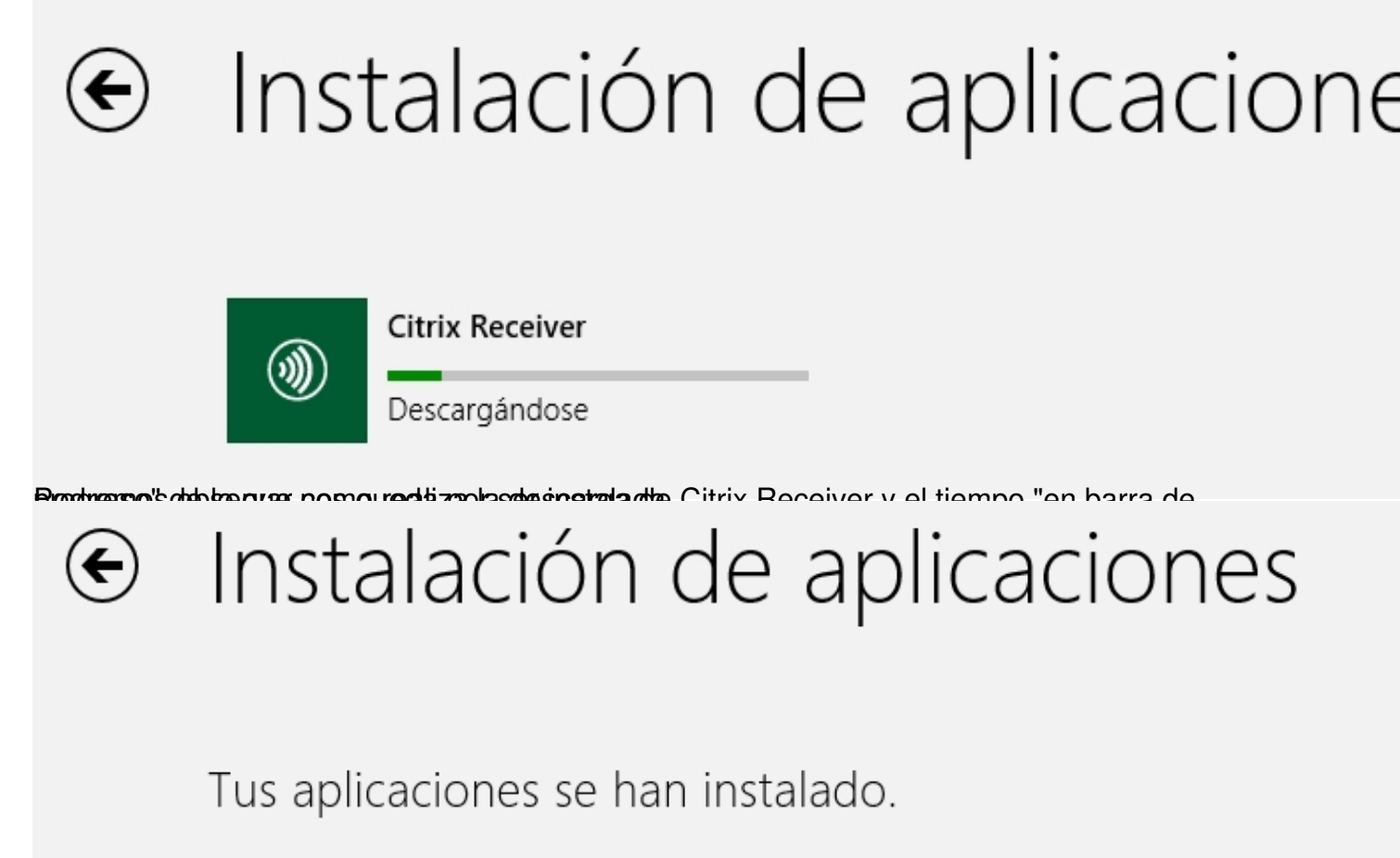

Una vez finalizado, nos indicará que ha finalizado,

### Escrito por xavisan Domingo, 03 de Marzo de 2013 15:19 - Actualizado Domingo, 03 de Marzo de 2013 15:36

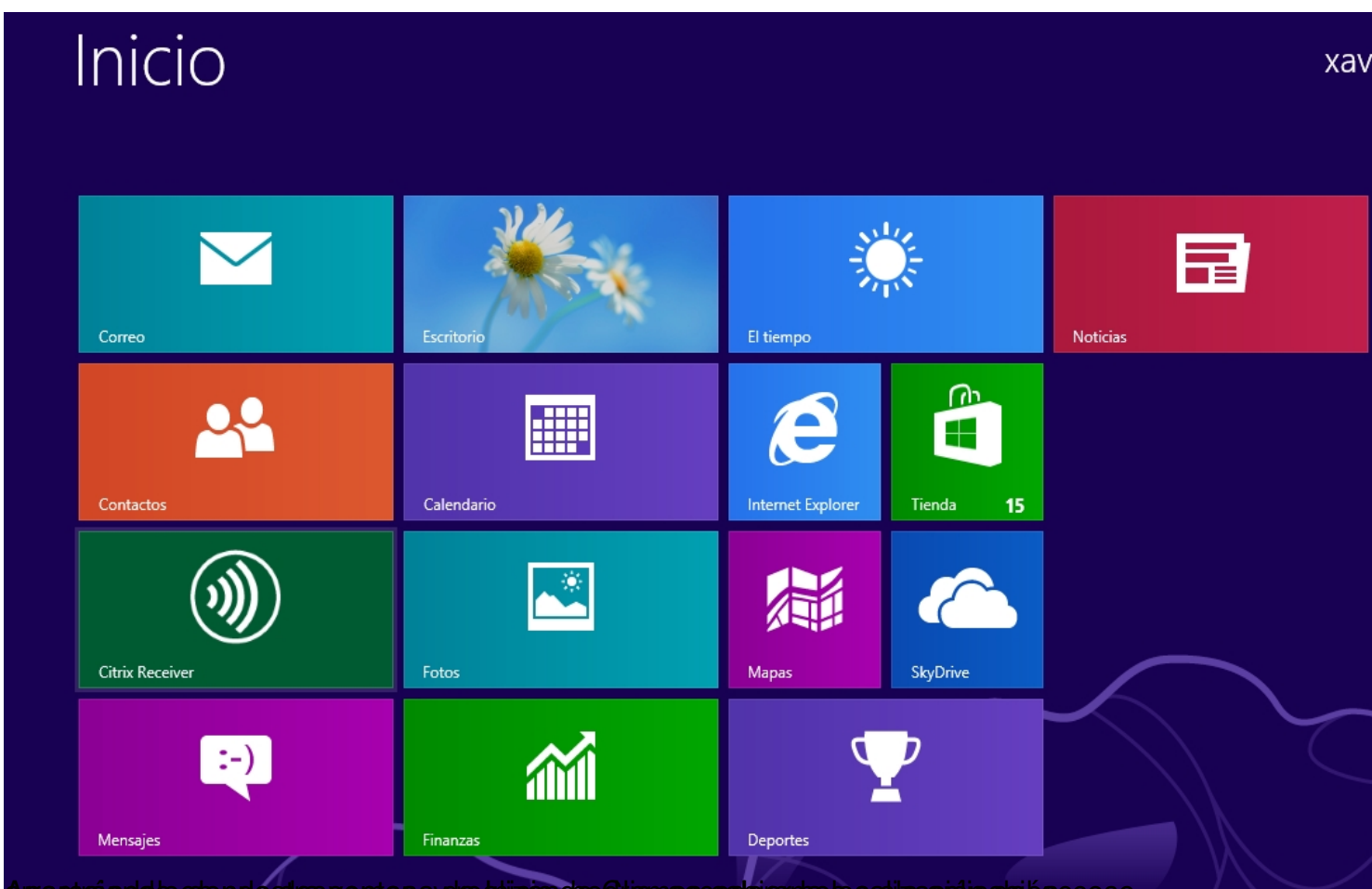

apaskaciowetonocsisseemasaydealiizan,quodilenasoealeiamabaalizaapiivalebacceso,

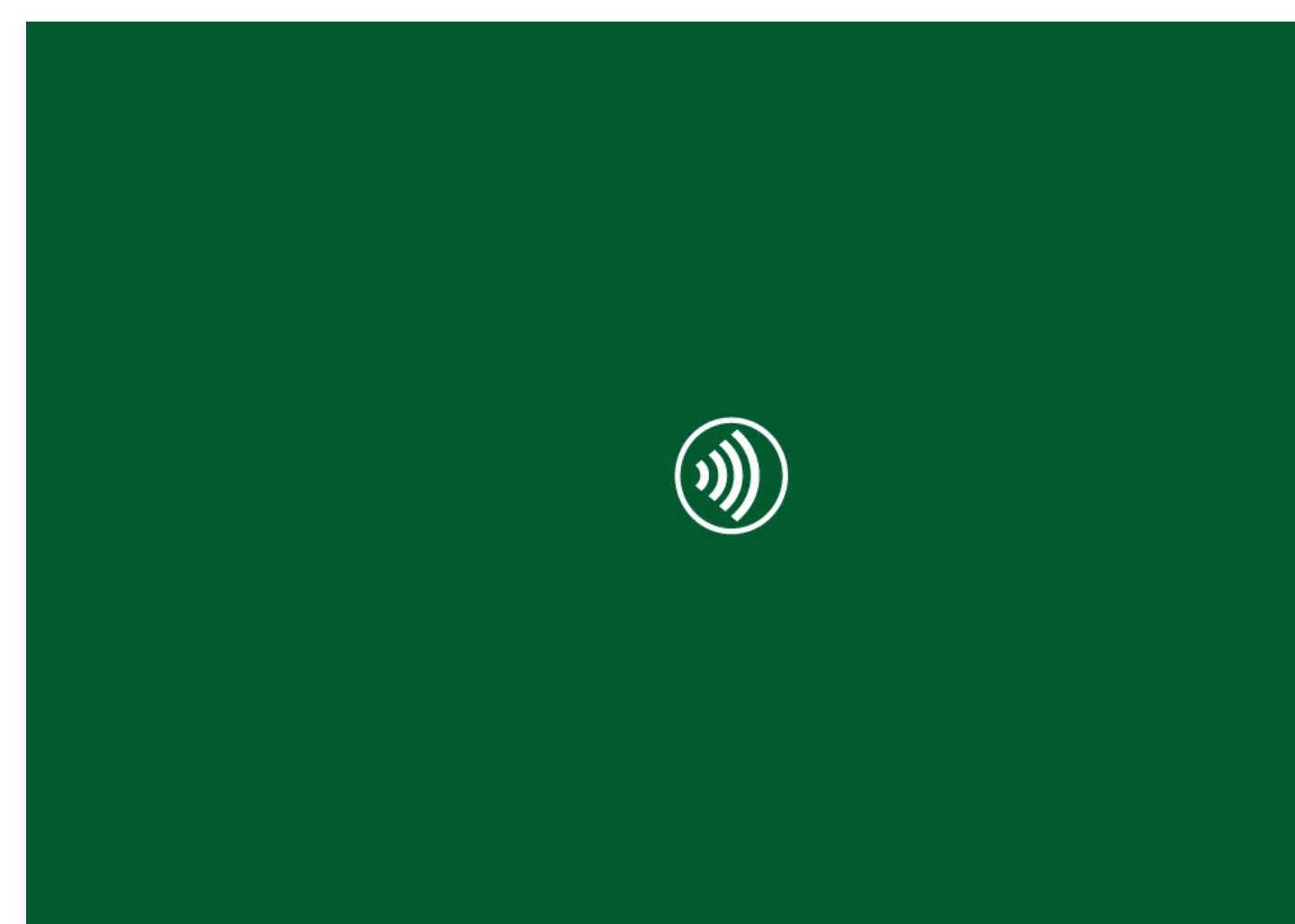

Arrancando de esta forma Citrix Receiver,

| Citrix <b>Receiver</b> ® |                                          |
|--------------------------|------------------------------------------|
|                          | Enter your work email or server address: |
|                          | Next                                     |
|                          |                                          |
|                          |                                          |
|                          |                                          |

Pudiendo configurarlo posteriormente en nuestro equipo de Windows 8 Enterprise.